## NAVIGUE DEPUIS SON PORTABLE

## **CONFIGURER RB SUR VOTRE TÉLÉPHONE**

Vous pouvez postuler (ou postuler) aux castings via votre téléphone portable. Les directeurs de casting peuvent consulter les candidatures sur leur téléphone portable. Vous n'avez pas besoin de télécharger d'application, il vous suffit de taper rbcasting.com dans votre navigateur ou sur Google et de vous connecter avec vos identifiants, nous vous recommandons de les enregistrer pour ne pas avoir à les taper à chaque fois. Une fois que vous accédez à la page désirée (exemple cast list), dans le menu du navigateur Internet (safari, chrome ou explorer) ajoutez la page rb comme icône sur le bureau de votre mobile en faisant "Ajouter à l'écran d'accueil" (ou enregistrer sur le bureau) de votre téléphone mobile et il s'affichera comme une Application. De cette façon, chaque fois que vous cliquez sur l'icône, vous afficherez directement les listes de diffusion sans avoir à taper le mot de passe à chaque fois. <u>Voir Exemple</u>.

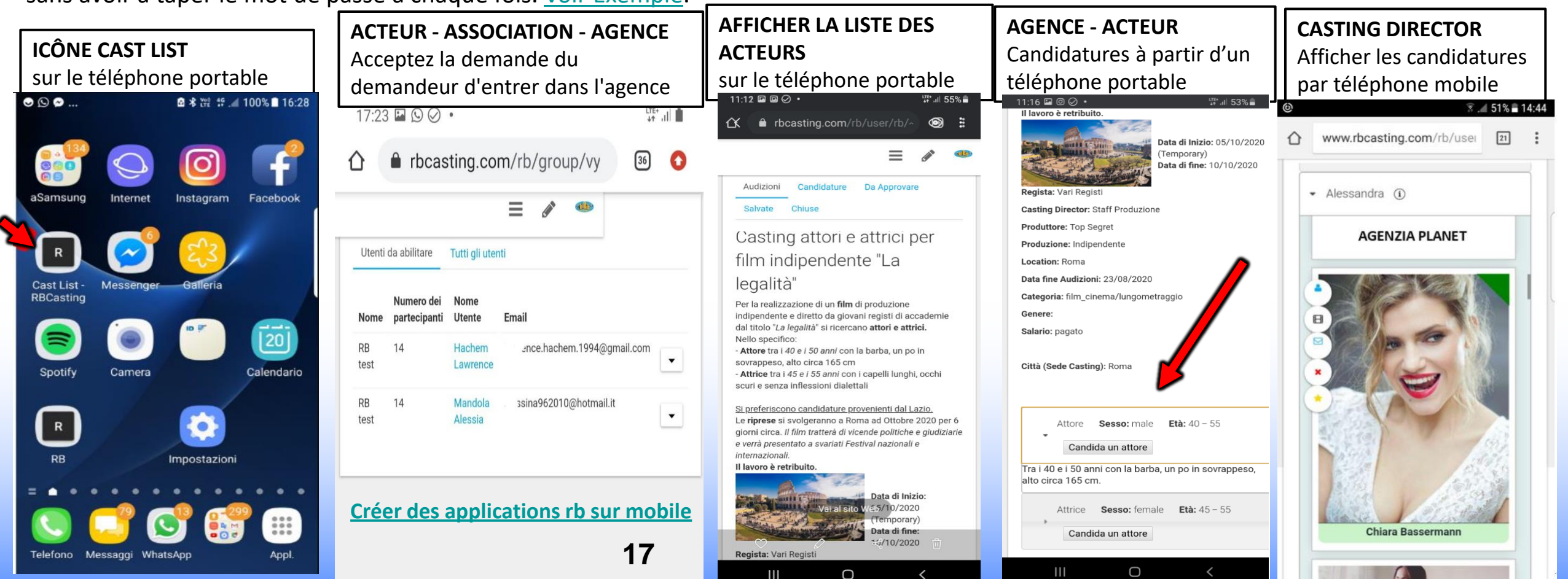

## **CRÉEZ L'APPLICATION RB SUR VOTRE TÉLÉPHONE MOBILE**

## **CONFIGURER RB COMME UNE APPLICATION SUR VOTRE TÉLÉPHONE MOBILE.** Voir Exemple.

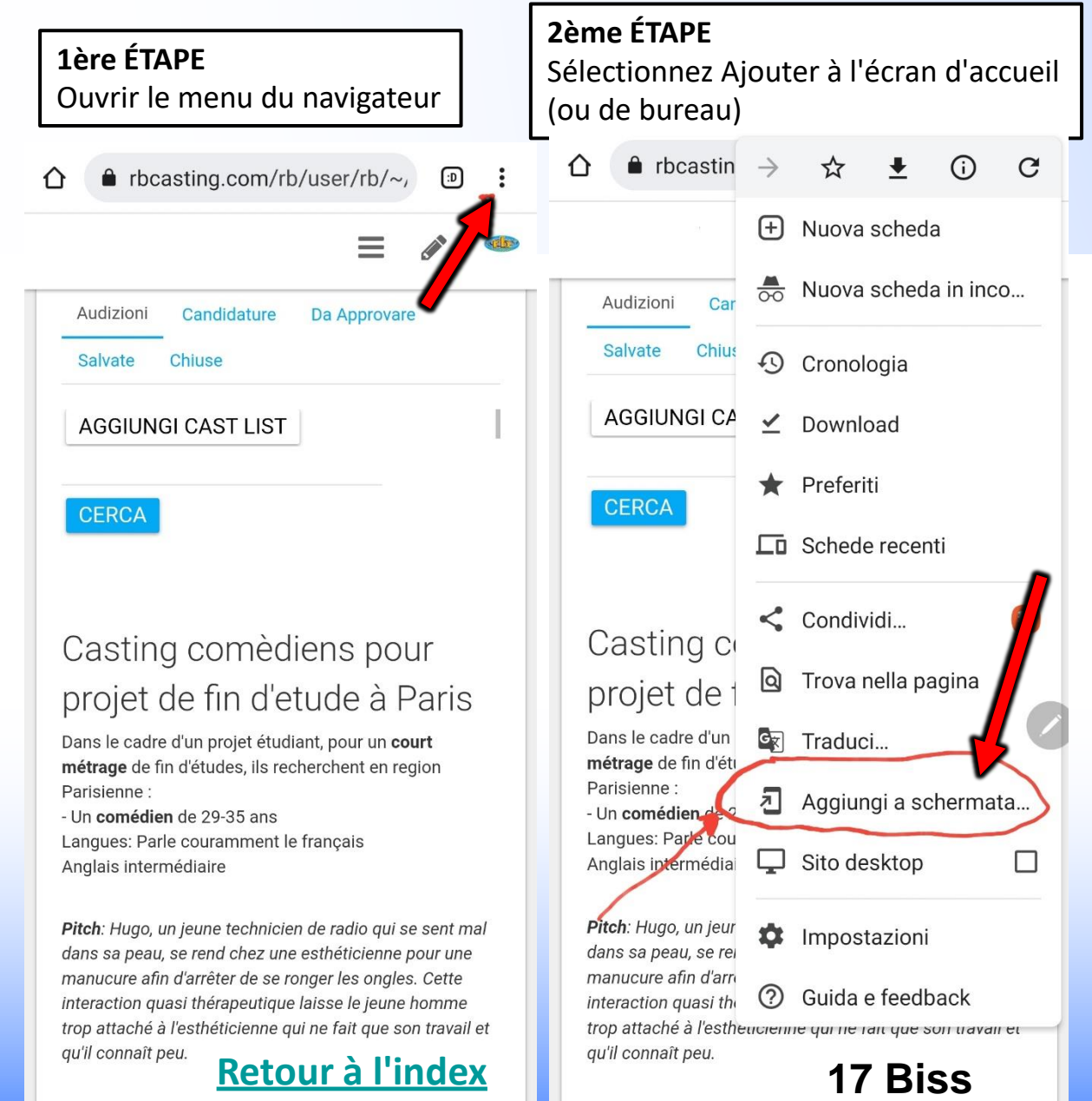

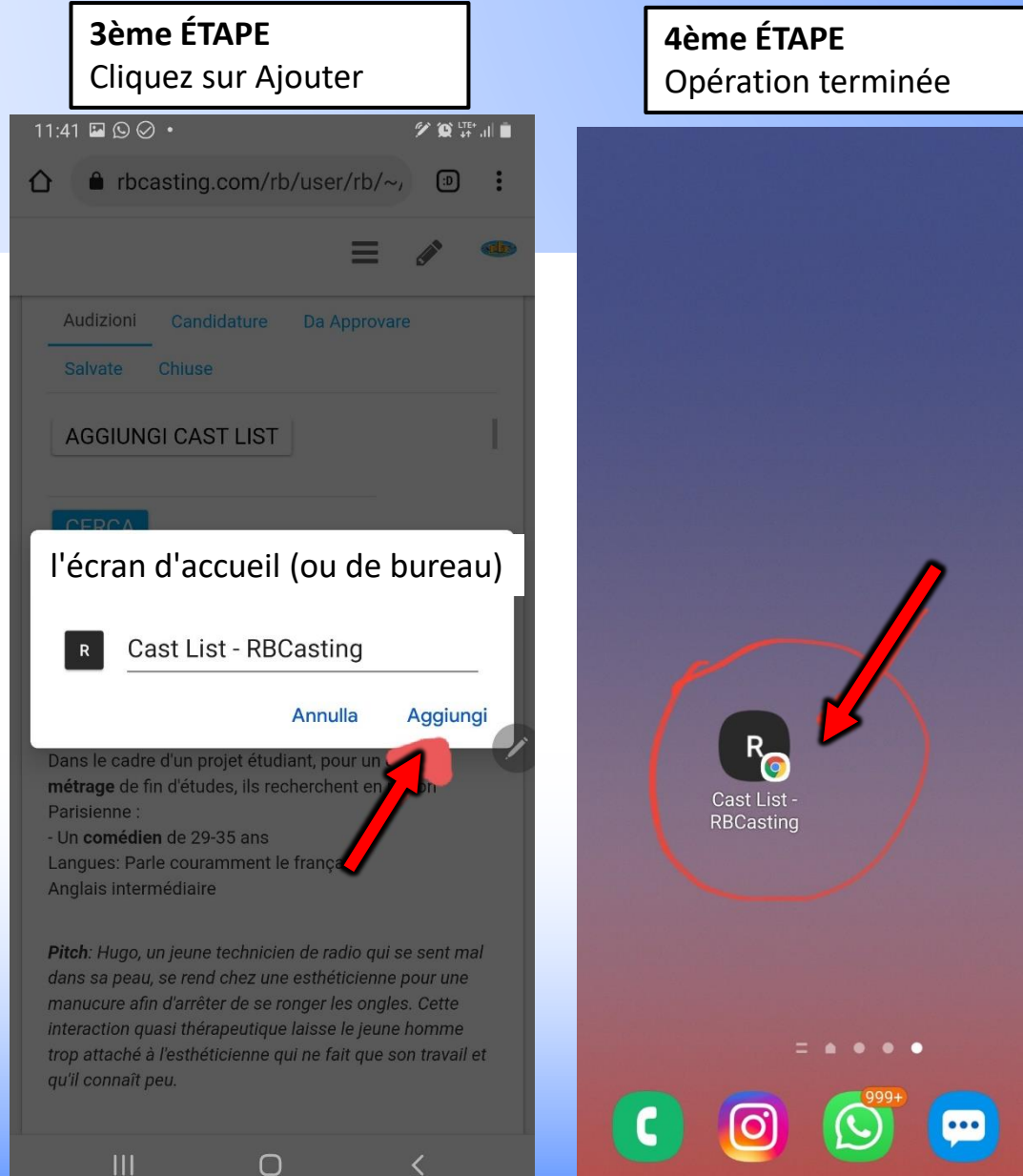